USE AND MAINTENANCE MANUAL

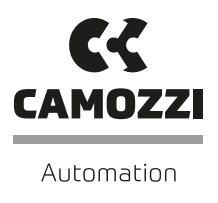

# **QSET** DRIVE CONFIGURATOR

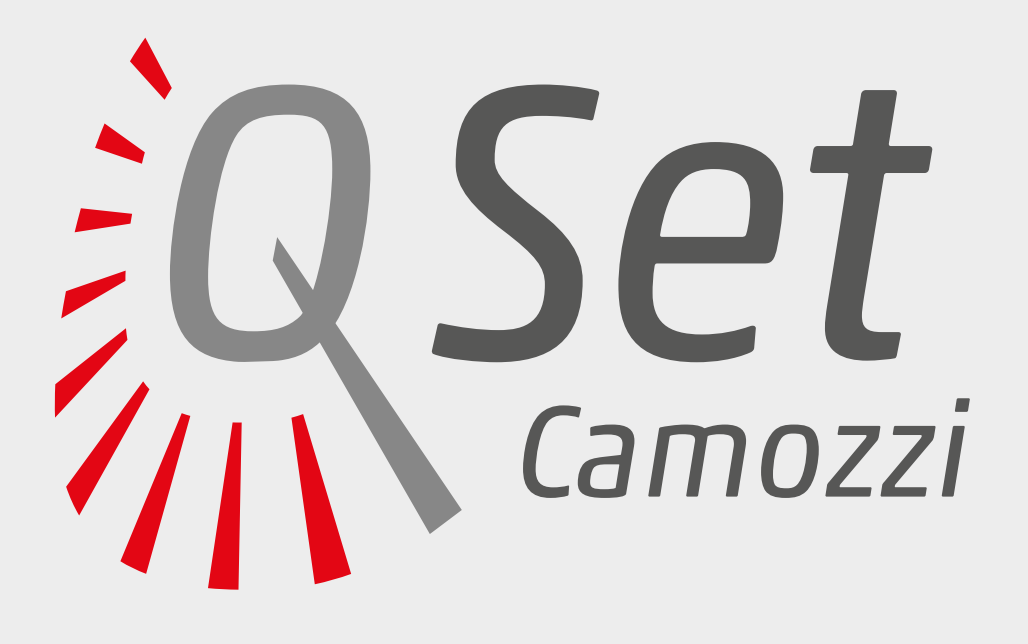

# Contents

| syster     |                                                                   |  |
|------------|-------------------------------------------------------------------|--|
| nstal      | lation and start-up                                               |  |
| Config     | guration                                                          |  |
| 4.1        | Gear ratio                                                        |  |
| 4.2        | Selection of the motor type                                       |  |
| 4.3        | Connection                                                        |  |
| 4.4        | Bluetooth                                                         |  |
| Genei      | al                                                                |  |
| 5.1        | New                                                               |  |
| 5.2        | Open                                                              |  |
| 5.3        | Save                                                              |  |
| 5.4        | Notes                                                             |  |
| 5.5        | Language                                                          |  |
| 5.6        | Exit                                                              |  |
| Setup      |                                                                   |  |
| 6.1        | General Parameters                                                |  |
| 6.2        | Digital Operation Mode (for brushless and stepper motors)         |  |
| 6.3        | Enable external Commando Jog                                      |  |
| 6.4        | Analogue Operation Mode (only for brushless motors)               |  |
| 6.5        | Step-direction Operation Mode (stepper motors)                    |  |
| 6.6        | Step-direction Operation Mode (brushless motors)                  |  |
| 6.7        | CanOpen Operation Mode (only for stepper motors)                  |  |
| 6.8        | Master-Slave Operation mode (for brushless motors only)           |  |
| Jog Pa     | arameters (only for Digital Operation Mode)                       |  |
| 7.1        | Homing Parameters (only for Digital Operation Mode)               |  |
| 7.2        | Brushless Motors                                                  |  |
| 7.3        | Index Signal Only                                                 |  |
| 7.4        | Home Sensor Only                                                  |  |
| 7.5        | Home sensor, then change to lower speed and search index          |  |
| 7.6        | Stenner Motors                                                    |  |
| set Di     | aital Nutout (brushless motor)                                    |  |
| 8 1        | Imposta uscite digitali (motore stepper)                          |  |
| Mana       |                                                                   |  |
| 9 1        | Servo ON and Servo OFF                                            |  |
| 7.1<br>0 7 |                                                                   |  |
| 7.2<br>0 Z |                                                                   |  |
| 7.5<br>0 / |                                                                   |  |
| 7.4<br>0 F |                                                                   |  |
| 9.5        | Add New                                                           |  |
| 9.6        | Command Type                                                      |  |
| 9.1        |                                                                   |  |
| 9.8        |                                                                   |  |
| 9.9        | Force Command                                                     |  |
| 9.10       | Abs pos. + stop (Command with Stop) (only for brushless motors)   |  |
| 9.11       | Abs pos. + Force (Command with Force) (only for brushless motors) |  |
| 9.12       | Velocity, Acceleration, Deceleration                              |  |
| Profil     | e                                                                 |  |
| 10.1       | High Performance                                                  |  |
| 10.2       | Best Position                                                     |  |
| 10.3       | Long life                                                         |  |
| 10.4       | Notes                                                             |  |
| 10.5       | Cycle                                                             |  |
| 10.6       | Status                                                            |  |
| 10.7       | Manual Control                                                    |  |
| Errors     |                                                                   |  |
| Advar      | nced                                                              |  |
| 12.1       | Auto Tune                                                         |  |
| 12.2       | Log in to modify                                                  |  |
|            |                                                                   |  |

### **General recommendations**

The recommendations regarding safe use in this document should be observed at all times.

- Some hazards can only be associated with the product after it has been connected to the drive. It is the task of the final user to identify these hazards and reduce the associated risks accordingly.
- Before proceeding with use of the product, carefully read all information in this document.
- Conserve this document in a safe place accessible to all personnel throughout the product life cycle.
- This document should accompany the product in the event of transfer to a new owner or user.
- The instructions in this manual must be observed together with the instructions and additional information regarding connected drive,

### System requirements

2.

- available from the following reference links:
- web site http://www.camozzi.com
- Camozzi general catalogue
- Technical assistance service
- Assembly and start-up operations must be performed exclusively by qualified and authorized personnel on the basis of these instructions.
- For all situations not contemplated in this manual and in situations in which there is the risk of potential damage to objects, or injury to persons or animals, contact Camozzi for advice.
- The product may only be used in observance of the specifications provided; if these requirements are not met, the product may only be used if previously authorized by Camozzi.

| CPU                                        | 2.0 GHz or more                   |  |  |
|--------------------------------------------|-----------------------------------|--|--|
| RAM                                        | 2 GB or more                      |  |  |
| Operating System                           | Windows 7 or more recent versions |  |  |
| Minimum HD free space available            | 600 MB                            |  |  |
| USB                                        | 2.0 standard                      |  |  |
| Minimum Screen resolution                  | 1280x720                          |  |  |
| Comply with the above system requirements. |                                   |  |  |
|                                            |                                   |  |  |

## 3. Installation and start-up

Download the set-up file of the "QSet" software from the web site http://www.camozzi.com and proceed with installation according to the instructions displayed on screen during the process.

### 4. Configuration

Once QSet is started, you will be required to enter the device code

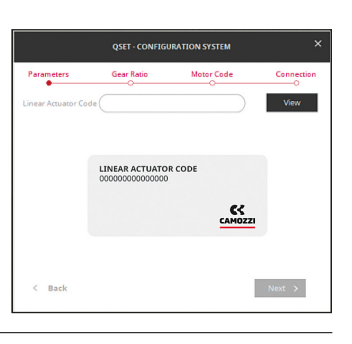

In the event you do not know the code, you can select the View button with the empty field; this will allow you to select the device by using the drop-down menu.

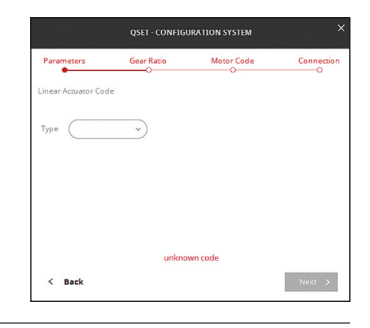

### 4.1 Gear ratio

You will be required to enter the gear ratio which may be a whole number (1,0:1) or a decimal 1,5:1.

By pressing the Next button, you will access the next page, by pressing the Back button, you will return to the previous page. Start the "QSet" software by pressing the appropriate icon on the screen or from the appropriate folder on the program menu.

By entering the correct code and pressing the View button, the description of the selected item will be displayed.

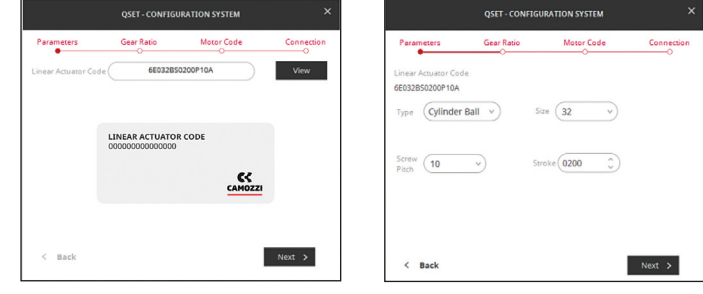

In particular, you will be able to select:

- Cylinder Ball Screw
- Cylinder Lead Screw
- Linear Belt
- Linear Belt Screw
  Only Motor

Each field will then be edited manually.

By pressing the Next button, you will access the next page.

| Parameters                           | Gear Ratio  | Motor Code                                                | Connection |
|--------------------------------------|-------------|-----------------------------------------------------------|------------|
| inear Actuator Cod<br>E032B50100P05A | e           |                                                           |            |
| Type Cylinder                        | Ball v Size | (32 v)                                                    |            |
| Screw 05                             | v) Stroke   | (0100 <sup>•</sup> <sup>•</sup> <sup>•</sup> <sup>•</sup> |            |
|                                      |             |                                                           |            |

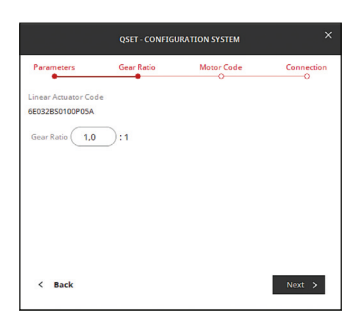

### 4.2 Selection of the motor type

By entering the code printed on the label on the motor and pressing the View button, description of the type of motor selected will be displayed:

|                                      | QSET - CONFIGU              | IRATION SYSTEM | ×          |                                         | QSET - CONFIGU | RATION SYSTE | м         |        |
|--------------------------------------|-----------------------------|----------------|------------|-----------------------------------------|----------------|--------------|-----------|--------|
| Parameters                           | Gear Ratio                  | Motor Code     | Connection | Parameters                              | Gear Ratio     | Motor Co     | de        | Conne  |
| inear Actuator Coc<br>E032B50200P10A | le                          |                |            | Linear Actuator Code<br>6E032BS0200P10A |                |              |           |        |
| otor Code                            |                             |                | View       | Motor Code (                            | MTB-01         | 0-2-0-E      | $\supset$ | Viev   |
|                                      | MOTOR CODE<br>XXX-000-0-0-0 |                |            | MOTOR BRUSHLESS                         |                | Supply       | 220VDC    |        |
|                                      |                             | CAMOZZI        |            | Brake Without brake                     |                | Encoder      | Standard  | 13bit  |
|                                      |                             |                |            |                                         |                |              |           |        |
| < Back                               |                             |                | Next >     | < Back                                  |                |              |           | Next > |

In stepper motors, the following information will be detailed:

- Size
- Step angle
- TorquePresence of a connector

### 4.3 Connection

By pressing the Next button, you will access the next page where you can select the type of COM connection.

The green dot displayed next to Connection OK confirms successful connection.

### Connection OK •

If, instead, the dot is gray, it means that connection was not successful; select another COM and press Connect once again.

### Connection OK •

By pressing the NEXT button, you will access the SETUP page.

### 4.4 Bluetooth

If you want to establish a Bluetooth connection with the stepper drive DRCS, before starting the QSet software, you need to link a COM port from the Windows menu "Bluetooth device-add device" (the authentication code is

### General

5.

Allows opening a new program file.

### 5.2 Open

Allows opening a program file previously created.

### 5.3 Save

Allows saving an open program file.

### 5.4 Notes

Allows opening a dialogue box where notes related to the project can be entered.

### 5.5 Language

The Language can be selected.

### 5.6 Exit

You can Exit the program.

In Brushless motors, the following information will be detailed:

- Power
- Supply Voltage
- The presence of brakes The encoder available on
- the motor.

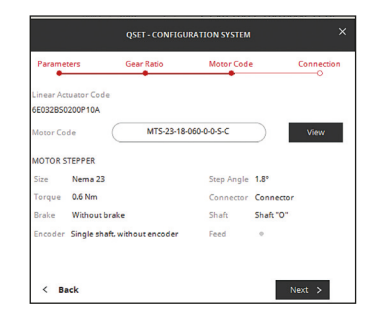

- Presence of brakes
- Round shaft or with key
- Input or output shaft
- Presence of an encoder

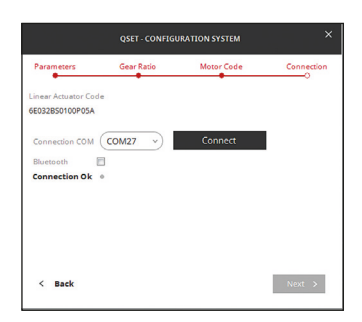

"0000"). In the above page, select the Bluetooth check, select the COM port associated and press the command Connect.

| All common commands of Windows have been included in<br>the General page. | GENERAL Y |
|---------------------------------------------------------------------------|-----------|
|                                                                           | New       |
|                                                                           | Open      |
|                                                                           | Save      |
|                                                                           | Notes     |
|                                                                           | Language  |
|                                                                           |           |

|            | NOTES | ×       |
|------------|-------|---------|
| Write here |       |         |
|            |       |         |
|            |       |         |
|            |       |         |
|            |       |         |
|            |       | ✓ Saved |

### Setup

6.

The Setup page is divided into 4 sections and each section has a functional role:

- General Parameters
- Homing Parameters
- Jog Parameters
- Set Digital Output

### 6.1 General Parameters

The "General Parameters" window summarizes the basic settings of the device selected, as these are different in Brushless motors and Stepper motors.

Max Torque: this parameter cannot be changed and it indicates the maximum torque that the system can develop; the current indicated depends on the motor type selected during the configuration phase. Max Stroke: this parameter indicates the maximum stroke of the system selected during the configuration phase. This value can be reduced but not increased.

Direction: this parameter allows setting the sense of rotation of the motor which can be clockwise (standard) or counter clockwise (reverse). Units: you can select the units of measurement that can be expressed in "mm" or "inc" (inches).

| GENERAL         | S PARAMETE | Units (mm ) | $\sim$  |        |
|-----------------|------------|-------------|---------|--------|
| Torque Max (A)  | 2,70000    |             |         |        |
| Max Stroke      | (100,010 ) | Direction   | Standar | $\sim$ |
| Operation Mode  | Digital v  |             |         |        |
| Enable External |            |             |         |        |
|                 |            |             |         |        |

### 6.2 Digital Operation Mode (for brushless and stepper motor)

The drives in use envisage the entry of 6 digital inputs whose binary combination produces 64 different combinations; a command line will be

associated to every single combination (see Manage page). The combinations are expressed as follows:

| In6 | In5 | In4 | In3 | In2 | ln1 | Program | Linea Strobe |
|-----|-----|-----|-----|-----|-----|---------|--------------|
| OFF | OFF | OFF | OFF | OFF | OFF | 0       | $\uparrow$   |
| OFF | OFF | OFF | OFF | OFF | ON  | 1       | $\uparrow$   |
| OFF | OFF | OFF | OFF | ON  | OFF | 2       | $\uparrow$   |
| OFF | OFF | OFF | OFF | ON  | ON  | 3       | $\uparrow$   |
| OFF | OFF | OFF | ON  | OFF | OFF | 4       | $\uparrow$   |
| OFF | OFF | OFF | ON  | OFF | ON  | 5       | $\uparrow$   |
| OFF | OFF | OFF | ON  | ON  | OFF | 6       | $\uparrow$   |
| OFF | OFF | OFF | ON  | ON  | ON  | 7       | $\uparrow$   |
| OFF | OFF | ON  | OFF | OFF | OFF | 8       | $\uparrow$   |
| OFF | OFF | ON  | OFF | OFF | ON  | 9       | ↑            |
| OFF | OFF | ON  | OFF | ON  | OFF | 10      | 1            |
| OFF | OFF | ON  | OFF | ON  | ON  | 11      | $\uparrow$   |
| OFF | OFF | ON  | ON  | OFF | OFF | 12      | 1            |
| OFF | OFF | ON  | ON  | OFF | ON  | 13      | $\uparrow$   |
| OFF | OFF | ON  | ON  | ON  | OFF | 14      | $\uparrow$   |
| OFF | OFF | ON  | ON  | ON  | ON  | 15      | $\uparrow$   |
| OFF | ON  | OFF | OFF | OFF | OFF | 16      | $\uparrow$   |
| OFF | ON  | OFF | OFF | OFF | ON  | 17      | $\uparrow$   |
| OFF | ON  | OFF | OFF | ON  | OFF | 18      | $\uparrow$   |
| OFF | ON  | OFF | OFF | ON  | ON  | 19      | $\uparrow$   |
| OFF | ON  | OFF | ON  | OFF | OFF | 20      | $\uparrow$   |
| OFF | ON  | OFF | ON  | OFF | ON  | 21      | $\uparrow$   |
| OFF | ON  | OFF | ON  | ON  | OFF | 22      | $\uparrow$   |
| OFF | ON  | OFF | ON  | ON  | ON  | 23      | $\uparrow$   |
| OFF | ON  | ON  | OFF | OFF | OFF | 24      | Ŷ            |
| OFF | ON  | ON  | OFF | OFF | ON  | 25      | $\uparrow$   |
| OFF | ON  | ON  | OFF | ON  | OFF | 26      | 1            |
| OFF | ON  | ON  | OFF | ON  | ON  | 27      | $\uparrow$   |
| OFF | ON  | ON  | ON  | OFF | OFF | 28      | 1            |
| OFF | ON  | ON  | ON  | OFF | ON  | 29      | 1            |
| OFF | ON  | ON  | ON  | ON  | OFF | 30      | 1            |
| OFF | ON  | ON  | ON  | ON  | ON  | 31      | $\uparrow$   |
| ON  | OFF | OFF | OFF | OFF | OFF | 32      | 1            |
| ON  | OFF | OFF | OFF | OFF | ON  | 33      | 1            |
| ON  | OFF | OFF | OFF | ON  | OFF | 34      | 1            |
| ON  | OFF | OFF | OFF | ON  | ON  | 35      | $\uparrow$   |
| ON  | OFF | OFF | ON  | OFF | OFF | 36      | 1            |
| ON  | OFF | OFF | ON  | OFF | ON  | 37      | $\uparrow$   |
| ON  | OFF | OFF | ON  | ON  | OFF | 38      | 1            |
| ON  | OFF | OFF | ON  | ON  | ON  | 39      | $\uparrow$   |
| ON  | OFF | ON  | OFF | OFF | OFF | 40      | 1            |
| ON  | OFF | ON  | OFF | OFF | ON  | 41      | $\uparrow$   |
| ON  | OFF | ON  | OFF | ON  | OFF | 42      | 1            |
| ON  | OFF | ON  | OFF | ON  | ON  | 43      | $\uparrow$   |

### QSet drive configurator

| In6 | In5 | In4 | In3 | In2 | In1 | Program | Linea Strobe |
|-----|-----|-----|-----|-----|-----|---------|--------------|
| ON  | OFF | ON  | ON  | OFF | OFF | 44      | $\uparrow$   |
| ON  | OFF | ON  | ON  | OFF | ON  | 45      | $\uparrow$   |
| ON  | OFF | ON  | ON  | ON  | OFF | 46      | $\uparrow$   |
| ON  | OFF | ON  | ON  | ON  | ON  | 47      | $\uparrow$   |
| ON  | ON  | OFF | OFF | OFF | OFF | 48      | $\uparrow$   |
| ON  | ON  | OFF | OFF | OFF | ON  | 49      | $\uparrow$   |
| ON  | ON  | OFF | OFF | ON  | OFF | 50      | $\uparrow$   |
| ON  | ON  | OFF | OFF | ON  | ON  | 51      | $\uparrow$   |
| ON  | ON  | OFF | ON  | OFF | OFF | 52      | $\uparrow$   |
| ON  | ON  | OFF | ON  | OFF | ON  | 53      | $\uparrow$   |
| ON  | ON  | OFF | ON  | ON  | OFF | 54      | $\uparrow$   |
| ON  | ON  | OFF | ON  | ON  | ON  | 55      | $\uparrow$   |
| ON  | ON  | ON  | OFF | OFF | OFF | 56      | $\uparrow$   |
| ON  | ON  | ON  | OFF | OFF | ON  | 57      | $\uparrow$   |
| ON  | ON  | ON  | OFF | ON  | OFF | 58      | $\uparrow$   |
| ON  | ON  | ON  | OFF | ON  | ON  | 59      | $\uparrow$   |
| ON  | ON  | ON  | ON  | OFF | OFF | 60      | $\uparrow$   |
| ON  | ON  | ON  | ON  | OFF | ON  | 61      | $\uparrow$   |
| ON  | ON  | ON  | ON  | ON  | OFF | 62      | $\uparrow$   |
| ON  | ON  | ON  | ON  | ON  | ON  | 63      | $\uparrow$   |
|     |     |     |     |     |     |         |              |

ATTENTION: command line 1 (with all inputs OFF) corresponds to the zero command (Homing).

### 6.3 Enable external Commando Jog

You can also set external Jog commands by checking the box as shown in the image below:

| GENERALS PARAMETERS        |           | Units (mm v) |
|----------------------------|-----------|--------------|
| Torque Max (A) 2,70000     |           |              |
| Max Stroke [mm] (100,010 ) | Direction | Standard v   |
| Operation Mode (Digital v  |           |              |
| Enable External Jog 🛛 🖉    |           |              |
| Enable External Jog 🛛      |           |              |

If you select the external Jog command the IN6 and IN7 are used in Camozzi DRCS Stepper and IN5 and IN6 are used in Brushless drive. A message informs you that the number of command lines will be reduced.

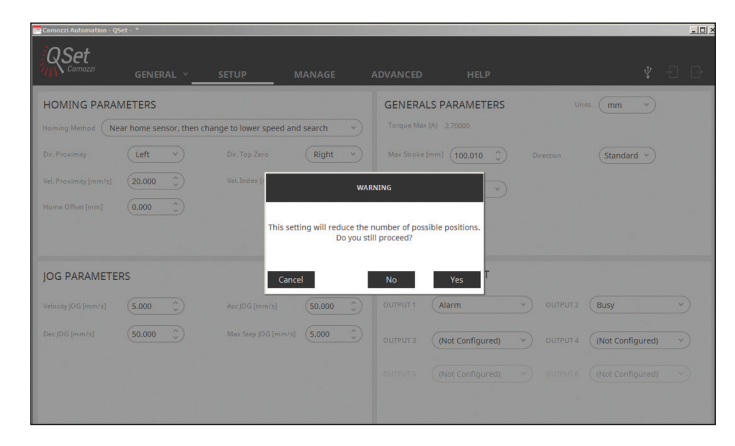

### 6.4 Analogue Operation Mode (only for brushless motors)

Setting the analogue operation mode allows controlling the motor's motion following a voltage profile that can be positive or negative depending on the sense of rotation of the motor.

With the Scaling parameter, you can set the ratio between linear velocity and voltage.

Example: by entering 10 as value, you will have a velocity of 10 mm/s for every volt; therefore, by entering the maximum reference (10V), you will have a velocity of 100 mm/s.

With the "Dead Band" parameter, you can filter noise (not transforming it into a velocity parameter); values between the 10mV and 500mV are usually used.

| GENERALS PARAMETERS        |                   |            |
|----------------------------|-------------------|------------|
| Torque Max (A) 7,50000     |                   |            |
| Max Stroke [mm] (100,010 🗳 | Direction         | Standard v |
| Operation Mode (Analog v   | Scaling (mm/s=1V) | (1,000 )   |
|                            | Dead Band [mV]    | 0,000 🗘    |
|                            |                   |            |

6

~)

Units ( mm

### 6.5 Step-direction Operation Mode (stepper motors)

By selecting this operation mode, the motor's rotation direction is set by using the PHASE B- and PHASE B + signals (pin 2 and pin 4 of the "Encoder" connector) and the execution of each single step is controlled with the PHASE A- and PHASE A + signals (pin 6 and pin 8 of the "Encoder" connector).

The motor's rotation direction can be reversed by changing the value in the "Direction" field: "Standard" or "Reverse".

Direction

Direction

Standar

Inverse

v

**NOTE:** when using the step-direction mode, the encoder will no longer be available as they share the same connector.

### 6.6 Step-direction Operation Mode (brushless motors)

this operating mode allows to choose between two rotation speeds:

**FAST:** with the "line drive" connection type, the maximum speed is (4 Mpps).

**SLOW:** with the "open collector" type, the maximum speed is (500 Kpps) See the DRWB drive instruction sheet (93-7545-0001) for the pinout of the modes listed above.

| Max Stroke      | (100,010 🔅 | Direction | Standar v |
|-----------------|------------|-----------|-----------|
| Operation Mode  | StepDir v  |           |           |
| Enable External |            |           |           |
|                 |            |           |           |

GENERALS PARAMETERS

| GENERALS PARAMETERS        |           |                |
|----------------------------|-----------|----------------|
| Torque Max (A) 7,50000     |           |                |
| Max Stroke [mm] (100,010 ) | Direction | Standard Y     |
| Operation Mode (StepDir v  | Speed     | ✓ Slow<br>Fast |
|                            |           |                |
|                            |           |                |

### 6.7 CanOpen Operation Mode (only for stepper motors)

By selecting this operation mode, communication with a CanOpen network is enabled (only for DRCS-XXX-XCXX drives). The motor's rotation direction can be reversed by changing the value in the "Direction" for direction can be reversed by changing the value in

the "Direction" field ("Standard" or "Reverse"), the node ID address (from 1 to 127) and the communication speed (10k, 20k, 50k , 100k, 125k, 125k, 250k, 500k, 800k, 1M Baud/s).

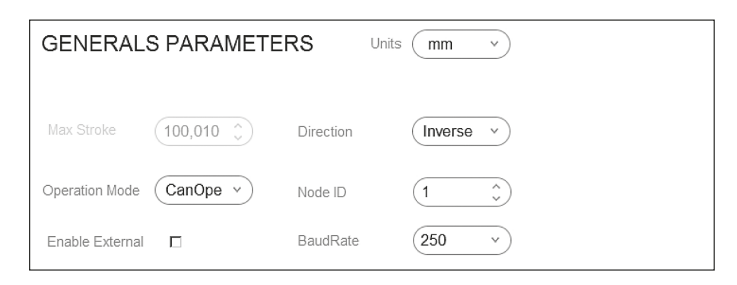

### 6.8 Master-Slave Operation Mode (only for brushless motors)

Selecting this mode enables master-slave operation; this involves the use of two drives with one of the two drives (called slave) tracks the movements of the other (called master).

To make sure they operate correctly, it is necessary to configure the master from Qset by setting all the necessary parameters, save the file, connect the slave, and keep the previously saved configuration file unchanged except for the "Operation Mode" parameter, which must be changed to "slave", and lastly, download the configuration in the drive.

# GENERALS PARAMETERS Torque Max (A) 7,50000 Max Stroke [mm] 300,010 ) Operation Mode Slave Enable External Jog

### Jog Parameters (only for Digital Operation Mode)

In Jog Parameters you can select the maximum desired Jog velocity; acceleration and deceleration values. You can also set a step movement of the Jog; in the window

You can set the quantity, mm or inches, for each movement.

Max Step JOG [mm/ (5,000 (

# JOG PARAMETERS Velocity JOG [mm/s] 10.000 ^ Dec JOG [mm/s] 100.000 ^ Max Step JOG [mm/s] 5.000 ^

### 7.1 Homing Parameters (only for Digital operation mode)

Based on the motor type, there are several rules for finding the zero position (homing).

### 7.2 Brushless Motors

7.

In Brushless motors, there are three methods for finding the zero position:

| HOMING PARAMETERS                                              |          |                   |       |   |  |
|----------------------------------------------------------------|----------|-------------------|-------|---|--|
| Homing Method Near home sensor, then change to lower speed and |          |                   |       |   |  |
| Dir. Proximity                                                 | Left v   | Dir. Top Zero     | Right | ~ |  |
| Vel. Proximity [mm/                                            | 20,000 🗘 | Vel. Index [mm/s] | 5,000 | Ĵ |  |
| Home Offset [mm]                                               | 0,000 🗘  |                   |       |   |  |

### EN

| QSet drive configurator                                                                                                    |                                                                                                    |
|----------------------------------------------------------------------------------------------------|----------------------------------------------------------------------------------------------------|
| The motor rotates until the zero-encoder signal is reached; the sense of rotation of the search is based on what is set in the window:                                                                                                    | Where Left corresponds to clockwise rotation and Right to counter clockwise<br>Search velocity is set in the window:                               |
| Dir. Top Zero                                                                                                    | Vel. Index [mm/s] (5,000 )                                                                                                    |
| 7.4 Home Sensor Only                                                                                                    |                                                                                                    |
| The motor rotates until the zero-limit sensor is reached; the sense of rotation of the search is based on what is set in the window:                                                                                                    | Where Left corresponds to clockwise rotation and Right to counter clockwise.<br>Search velocity is set in the window:                              |
| Dir. Proximity                                                                                                    | Vel. Proximity [mm/s]                                                                                                    |
| 7.5 Home sensor, then change to lower speed and search                                                                                                    | ı index                                                                                                    |
| The motor rotates until the zero-limit sensor is reached; once this is identified, the zero-encoder search will start. The sense of rotation of the search is based on what is set in the window:                                                 | Where Left corresponds to clockwise rotation and Right to counter clockwise.<br>Search velocities are set, respectively, in the following windows: |
| Dir. Proximity Left v Dir. Top Zero Left v                                                                                                    | Vel. Proximity [mm/s] (20,000                                                                                                    |
| 7.6 Stepper Motors                                                                                                    |                                                                                                    |
| There is only one zero method in Stepper motors and it is based on the zero-limit sensor; the method is described as follows: the motor rotates searching the zero -limit sensor and the sense of rotation of the search is                       | HOMING PARAMETERS                                                                                                    |
| based on what is set in the window.                                                                                                    | Dir. Proximity                                                                                                    |
| Dir. Proximity Left v                                                                                                    | Vel Provinity (mm/ 20.000 ^) Vel Final (mm/s] (5.000 ^)                                                                                            |
| Search velocity is set in the window:                                                                                                    |                                                                                                    |
| Vel. Proximity [mm/s] (20,000 )                                                                                                    | Home Offset [mm]                                                                                                    |
| Once detected the limit sensor, the motor stops and changes rotation sense until the limit sensor is no longer engaged.                                                                                                    |                                                                                                    |
| Dir. Proximity                                                                                                    |                                                                                                    |
| In this case, velocity for the new zero search will be set in the window:                                                                                                    |                                                                                                    |
| Vel. Index [mm/s] (5,000 *                                                                                                    |                                                                                                    |
| It is important that the final search velocity is very low in order to ensure                                                                                                    |                                                                                                    |
| high accuracy of zero.<br>For stepper motors, if you want to perform homing without proximity to<br>the current position, just set the two speeds to zero.                                                                                        |                                                                                                    |
| Set Digital Output (brushless motor)                                                                                                    |                                                                                                    |
| You can configure 4 NPN type output signals. For each output, you can set:<br>• Busy: the motor is moving therefore it can't receive more movement<br>commands                                                                                    | SET DIGITAL OUTPUT                                                                                                    |
| <ul> <li>Ready: the motor is stationary and is ready to receive new commands.</li> <li>Alarm: every alarm that occurs in the drive will activate this output.</li> <li>Position Completed: indicates when the set position is reached.</li> </ul> | OUTPUT 1 Alarm v OUTPUT 2 Busy v                                                                                                    |
| <ul> <li>Homing Completed: indicates when the Homing operation is completed.</li> </ul>                                                                                                    | OUTPUT 3 (Not Configured) v OUTPUT 4 (Not Configured) v                                                                                            |
|                                                                                                    | OUTPUT 5 (Not Configured) v OUTPUT 6 (Not Configured) v                                                                                            |
| 8 1. Set Digital Autout (stepper motor)                                                                                                    |                                                                                                    |
| For the stepper motor, the only settable output is 3, while the other outputs are not configurable.                                                                                                    | SET DIGITAL OUTPUT                                                                                                    |
| Output 2, Atamic every atamic that occurs in the drive activates this Output.<br>Output 2, Occupied: the motor is moving and therefore cannot receive other commands.<br>Output 3, not configured: it can be configured with the same function    | OUTPUT 1 Alarm v OUTPUT 2 Busy v                                                                                                    |

output 3, not completed. In can be completed with the same function as the fixed ones. Output 4, movement: indicates when the target position has been reached. Output 5, homing completed: indicates when the Homing procedure has been completed. Output 6, Ready: the motor is stopped and can receive other movement commands.

| OUTPUT 1 | Alarm            | ~ | OUTPUT 2 | Busy               | ~ |
|----------|------------------|---|----------|--------------------|---|
| OUTPUT 3 | (Not Configured) | ~ | OUTPUT 4 | Position Completed | ~ |
| OUTPUT 5 | Homing Completed | ~ | OUTPUT 6 | Ready              | ~ |
|          |                  |   |          |                    |   |

8.

9

Once Setup operations are completed, save the drive data by using the special icons:

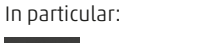

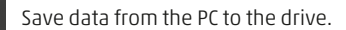

Uploads previously saved data in the drive making it available to the PC. the PC.

Restore the USB connection to the drive.

### Manage

In the Manage page, you will find the motion operational commands, in particular:

### 9.1 Servo ON and Servo OFF

By clicking on the switch with the mouse, you can change the status from Servo OFF to Servo ON.

ATTENTION! The Servo ON status is possible only if the enable hardware selection is enabled (input IN9 Pin 9 for Brushless drives and input X3 Pin 10 for Stepper drives).

### 9.2 Homing

By clicking on the Homing icon with the mouse, the Homing procedure previously set in the Setup will begin. ATTENTION!! The Servo must be found in the ON status.

### 9.3 STOP

If the motor is in motion, this will stop by clicking on the STOP icon.

### 9.4 Programs

"Programs" is the table that contains all command lines; the table is directly editable and, in order to easily enter data, you can use the Add

New command. By clicking on the + symbol, you can expand the notes line in order to read its content.

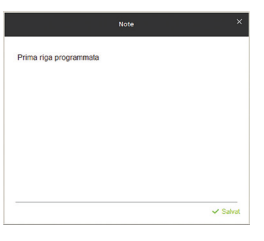

By clicking on the ⊳ symbol, you can run the command and therefore move the actuator.

BEFORE RUNNING THE COMMAND; MAKE SURE THAT NO ORGANS, THINGS OR PEOPLE CAN BE DAMAGED OR HARMED BY THE MOTION.

### 9.5 Add New

Add new

With the Add new command, you can enter motion data and their position in the command lines of the table. In particular, by clicking on the Add new icon with the mouse, the following image will be displayed:

| ADD NEW X               |                                      |                            |             |  |
|-------------------------|--------------------------------------|----------------------------|-------------|--|
| Digital Input           | • • • • • • • •                      | PROG.                      | 1           |  |
| Profile                 | <ul> <li>High Performance</li> </ul> | O Best Position            | ○ Long Life |  |
| TYPE<br>COMMAND         | Pos. Absolute v                      | POSITION [mm]<br>max 200   | 0.000 🗘     |  |
|                         | 0.000                                | VELOCITY [mm/s]<br>max 133 | (10.000 🗘   |  |
| ACC [mm/s²]<br>max 1000 | (10.000 )                            | DEC [mm/s²]<br>max 1000    | (10.000 🗘   |  |
| Notes                   |                                      |                            |             |  |
|                         | Cancel                               | Add new                    |             |  |

### Where

PROG.

defines the line in the table and can be modified by using the Up and Down arrows or by simply typing the desired line number

(1

Ç

Digital Input ۰. ..... . • . . .

The "Digital input" icon expresses the combination of the inputs that must be activated depending on the value of the selected program line (see table in the SETUP chapter, paragraph Operation Mode: Digital). The least significant input will be seen on the right and the most significant on the left.

### EXAMPLE:

### Program Line 1 Digital Input PRO . . . . . . 1 Program Line 25 Digital Input PRO . . . . . . . 25

Homing

Stop

Ľ Cycle ( Þ FORCE [N] max 3020 VELOCI max 375 DEC [mm/s<sup>2</sup>] max 25000 TY [mm/s] TYPE COMMAND + > 1 Absolute Pos. ~ 0.000 0.000 0.000 0.000 0.000  $\triangleright$ 2 Absolute Pos. ~ 0,000 0.000 0.000 0.000 0.000 + З Absolute Pos. ~ 0,000 0.000 0.000 0.000 0.000 + > Absolute Pos. ~ 0,000 0,000 0,000 0,000 0,000 + ▷ 4 0,000 Absolute Pos. ~ 0,000 0,000 0,000 0,000 + Þ + ▷ Absolute Pos. 🗸 0,000 0,000 0,000 0,000 0,000 Absolute Pos. ~ 0,000 0,000 0,000 0,000 0,000 + Þ

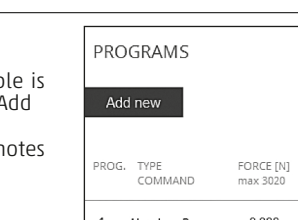

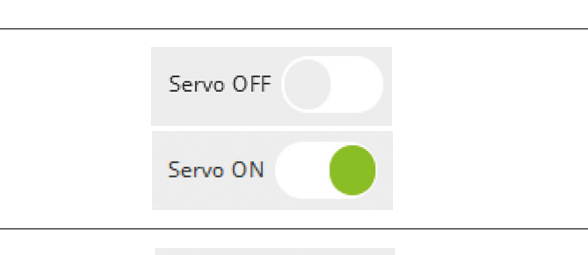

9.

| P.6 Command Type<br>he command type can be:<br>Absolute<br>Relative<br>Force Command.<br>Abs pos. + stop<br>Abs pos. + Force                                                                                                    | TYPE<br>COMMAND                                                                                               | Pos, Absolute 🗸                                                                                                    | $\overline{\mathbf{O}}$                                                                                                    |                                |                              |                           |
|----------------------------------------------------------------------------------------------------|----------------------------------------------------------------------------------------------------|----------------------------------------------------------------------------------------------------|----------------------------------------------------------------------------------------------------|--------------------------------|------------------------------|---------------------------|
| .7 Absolute                                                                                                    |                                                                                                    |                                                                                                    |                                                                                                    |                                |                              |                           |
| nis means that the value expressed is absolute compared to the zero osition, therefore if the absolute value is set at 200 mm, the actuator will nove 200 mm with respect to the zero position.                                                                                                    | TYPE<br>COMMAND                                                                                               | Pos. Absolute 🗸                                                                                                    | POSITI<br>max 20                                                                                                    | ON [mm]<br>)0                  | 200.000                      | \$                        |
| <sup>t</sup> the absolute value is set at 30 mm, the actuator will move (170 mm ompared to the previous value), which means it will move 30 mm from he zero position.                                                                                                    | TYPE<br>COMMAND                                                                                               | Pos. Absolute 🗸                                                                                                    | POSITI<br>max 20                                                                                                    | ION [mm]<br>00                 | 30.000                       | Ĵ                         |
| .8 Relative                                                                                                    |                                                                                                    |                                                                                                    |                                                                                                    |                                |                              |                           |
| means that the movement is relative to the position where the actuator<br>found, therefore, if you run an absolute movement of 200 mm, and then<br>ou set up a relative motion of 30 mm, the actuator will be moved to a<br>alue of 230 mm. Every time the relative value is selected, it will be added<br>with respect to its current position at that moment.                                                                                                    | TYPE<br>COMMAND                                                                                               | Pos. Relative v                                                                                                    | POSITI<br>max 20                                                                                                    | ION [mm]<br>00                 | 30.000                       | <b>^</b>                  |
| 9.9 Force Command                                                                                                    |                                                                                                    |                                                                                                    |                                                                                                    |                                |                              |                           |
| orce command is measured in Newton and the maximum settable value which depends on the type of motor and actuator selected) is shown on                                                                                                    | TYPE                                                                                                    | Force                                                                                                    | ~)                                                                                                    |                                |                              |                           |
| ne side of the settings window. Force command is a temporary command,<br>e. it is limited in time; this in order not to enable the motor/drive thermal<br>rotection systems. In particular, the time value depends on the value set<br>nd, more precisely, the maximum settable value is applied to a value no<br>reater than 1.5 sec.<br>his time value will increase by reducing the force value.<br>he force value requires velocity and acceleration/deceleration settings<br>is well. | FORCE [N]<br>max 272                                                                                          | 0.000                                                                                                    | \$                                                                                                    |                                |                              |                           |
| <b>9.10 Abs pos. + stop (Command with Stop) (only for bru</b><br>is possible to execute a command line where the end of the motion is<br>not necessarily the position reached but is an input signal that blocks the<br>notion.                                                                                                    | shless motors<br>If the stop inp<br>If the stop sig<br>motor will sto<br>In the Brushle                       | <b>5)</b><br>ut is not activated, t<br>gnal is activated be<br>pusing the set dec<br>iss motors the Stop                                                                                | he actuator<br>fore the al<br>eleration ra                                                                                                    | will stop<br>psolute po<br>mp. | at the 100 r<br>osition is a | nm positic<br>chieved, tl |
|                                                                                                    | stop input (p<br>connector).                                                                                  | e DRCS stepper driv<br>in6 of the "Proxim                                                                                                    | vers all pos<br>ity" connec                                                                                                    | tor or pir                     | n2 of the "                  | 25-pole I/(               |
| PROG. TYPE FORCE [N] POSITION [mm] VELOCITY [mm/<br>COMMAND max 1087 max 100 max 375                                                                                                    | s] ACC [mm/s <sup>2</sup> ]<br>max 7000                                                                       | e DRCS stepper driv<br>in6 of the "Proxim<br>DEC [mm/s <sup>2</sup> ]<br>max 7000                                                                                                    | vers all pos<br>ity" connec                                                                                                    | ttor or pir                    | 12 of the "                  | 25-pole I/(               |
| PROG. TYPE FORCE [N] POSITION [mm] VELOCITY [mm/<br>COMMAND max 1087 max 100 max 375<br>1 Abs Pos.+Stop ~ 0.000 100.000 375.000                                                                                                    | ACC [mm/s <sup>2</sup> ]<br>max 7000                                                                          | e DRCS stepper driv<br>in6 of the "Proxim<br>DEC [mm/s <sup>2</sup> ]<br>max 7000<br>1000.000                                                                                           | ty connective the second second secon | tor or pir                     | 12 of the ".                 | 25-pole I/                |
| PROG.     TYPE     FORCE [N]     POSITION [mm]     VELOCITY [mm/<br>max 375       1     Abs Pos.+Stop     0.000     100.000     375.000       2.11     Abs pos. + Force (Command with Force) (only for bill<br>is possible to execute a command line where the end of the motion is<br>ot necessarily the absolute position reached, but a force greater than that       PROG.     TYPE     FORCE [N]     POSITION [mm]     VELOCITY [mm/<br>VELOCITY [mm/<br>200                          | ACC [mm/s <sup>2</sup> ]<br>max 7000<br>1000.000<br><b>:ushless moto</b><br>set in the field<br>selected moto | e DRCS stepper driv<br>in6 of the "Proxim<br>DEC [mm/s <sup>2</sup> ]<br>max 7000<br>1000.000<br>1000.000<br>DFS)<br>IFORCE. The maximu<br>pr.<br>DEC [mm/s <sup>2</sup> ]<br>max 25000 | um force ch                                                                                                    | anges acc                      | ording to th                 | he size of th             |

## 9.12 Velocity, Acceleration, Deceleration

For each command line, you can set the velocity, acceleration and deceleration in addition to its position; the maximum settable values are shown next to the respective setting window, and are related to the type of motor and actuator set; these values also refer to the reduction ratio set, therefore indicating the actual movement of the actuator. To facilitate data entry, three easily settable configurations were created.

| FORCE [N]<br>max 3020    | 0,000 🗘     | VELOCITY [mm/s]<br>max 375 | 375,000 🗘   |
|--------------------------|-------------|----------------------------|-------------|
| ACC [mm/s²]<br>max 25000 | 25000,000 🗘 | DEC [mm/s²]<br>max 25000   | 25000,000 💭 |

### Profile High Performance O Best Position O Long Life 10.1 High Performance With High Performance, you can set the maximum velocity, Profile High Performance Best Position O Long Life acceleration and deceleration settable for the device. POSITION [mm] TYPE ĉ 0,000 Pos. Absolute ÷ max 100 COMMAND VELOCITY [mm/s] 0,000 375,000 max 375 ACC [mm/s<sup>2</sup>] DEC [mm/s<sup>2</sup>] 25000,000 🗘 25000,000 Ĵ max 25000 max 25000 **10.2 Best Position** With Best Position, you can set maximum velocity and Profile O High Performance Best Position O Long Life maximum acceleration that can be applied to the device, while deceleration is reduced by 50% so as to be brought in position with greater accuracy therefore reducing the possible POSITION [mm] over shots. TYPF Ŷ 0,000 Pos. Absolute max 100 COMMAND VELOCITY [mm/s] Ç 0,000 375,000 max 375 ACC [mm/s<sup>2</sup>] DEC [mm/s<sup>2</sup>] 25000,000 () 7250,000 max 25000 max 25000 10.3 Long life With Long Life, velocity, acceleration and deceleration are reduced by 50% over the maximum acceptable value, Profile High Performance Best Position Long Life so as to ensure a long product life. POSITION [mm] TYPE Pos. Absolute 0,000 0 max 100 COMMAND VELOCITY [mm/s] 187.500 max 375 ACC [mm/s<sup>2</sup>] DEC [mm/s<sup>2</sup>] 7250,000 7250,000 max 25000 max 25000 10.4 Notes Notes

Comments or reminders can be entered in the notes field in support of reading the program that will be executed.

10.

Profile

The Add new button allows entering the commands in the table and also closes the dialog box, while by pressing Cancel you will close the dialog box without implementing the data entered.

| ADD NEW X               |                  |                            |                                           |  |
|-------------------------|------------------|----------------------------|-------------------------------------------|--|
| Digital Input           | • • • • • • • •  | PROG.                      | (1 <sup>•</sup> <sup>•</sup> <sup>•</sup> |  |
| Profile                 | High Performance | O Best Position            | ○ Long Life                               |  |
| TYPE<br>COMMAND         | Pos. Absolute v  | POSITION [mm]<br>max 200   | 200.000 🗘                                 |  |
| FORCE [N]<br>max 272    | 0.000 🗘          | VELOCITY [mm/s]<br>max 750 | (750.000 🗘                                |  |
| ACC [mm/s²]<br>max 7000 | 7000.000 🗘       | DEC [mm/s²]<br>max 7000    | 7000.000 🗘                                |  |
| Notes                   |                  |                            |                                           |  |
|                         |                  |                            |                                           |  |
| L                       | Cancel           | Add new                    |                                           |  |

### 10.5 Cycle

|       |     |                  | / |
|-------|-----|------------------|---|
| Cycle | ( 🖸 | $\triangleright$ |   |
| -     |     | r                |   |

Through the Cycle command, you can enter a series of commands in sequential order from one line to another. To compile a cycle table, you must click on the ⊡ icon.

From Step and To Step set the limits of the command lines between which the program will run its cycle; in the example above, you will run the cycles included in program lines 1, 2 and 3 and, with this sequence, these programs will continue to cycle. You cannot change the order of execution of the command lines.

The execution time between a line and the other is defined in the Delay settings.

| Delay(ms) ( | 500 | 2 |
|-------------|-----|---|
| -           |     | ~ |

It is expressed in mS (1s= 1000 ms)

If a command line consists of a force command, you must also set the time in which the force will remain applied before moving on to the next line.

Ç Time force(ms) (1

### 10.6 Status

The status window displays a series of information that are not editable. • In particular:

- In will become lit green while the motor is moving.
- Home will become lit green when the actuator has reached the Homing position.
   Paad will become lit green when the drive is ready.
- Read will become lit green when the drive is ready to receive commands.
- IN, the input LEDs become dark black when the inputs are in the ENABLED status.
- OUT, the output LEDs become dark black when the outputs are in the ENABLED status.

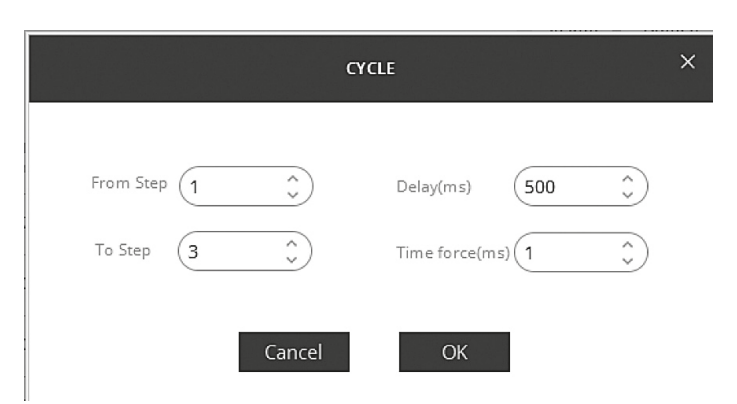

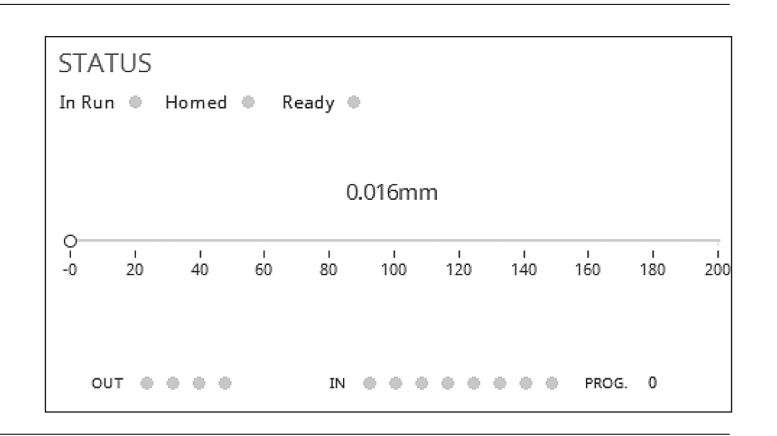

### **10.7 Manual Control**

With the manual controls you can move the actuators clockwise or counter clockwise by pressing the relative icons.

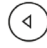

⊳

Motion will remain continuous as long as the buttons are pressed. Use the Step buttons to move the actuators and each time you press the button, you will move the actuator according to the set Step value.

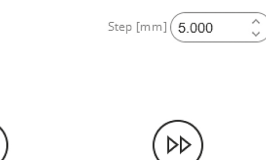

### MANUAL CONTROL

Velocity JOG [mm/s] (10.000 ) Step [mm] 5.000 )

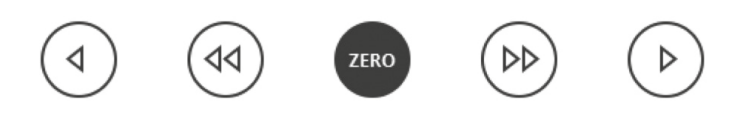

### 11.

Еггогз

| Brushless Moto     | Brushless Motor               |                           |                                                                                                    |  |  |
|--------------------|-------------------------------|---------------------------|----------------------------------------------------------------------------------------------------|--|--|
| Alarm Code<br>Qset | Description                   | HIWIN ERROR<br>on display | Solution                                                                                                    |  |  |
| 1                  | Amplifier over<br>temperature | E07                       | <ul> <li>The drive is over temperature.</li> <li>(1) Check that the drive is placed in a well-ventilated location.</li> <li>(2) Check if the ambient temperature is too high.</li> <li>(3) Wait for the internal temperature of drive to decrease.</li> <li>(4) To drive a large load or operate at a high duty cycle, install the heat sink if needed.</li> </ul>                                                                               |  |  |
| 2                  | Encoder error                 | E04                       | <ul> <li>The encoder signal is incorrect, or the alarm pin reports an error.</li> <li>(1) Confirm that all encoder connectors are connected firmly.</li> <li>(2) Confirm that the encoder wiring is correct.</li> <li>(3) If the encoder is a digital type, it may be caused by the external interference.<br/>Confirm that the encoder cable has an anti-interference twisted wire and<br/>shield, or is equipped with an iron core.</li> </ul> |  |  |
| 3                  | PWM disable                   | W05                       | The drive's PWM output switch is greater than the limit value and the current<br>output cannot be increased. If this warning continues occurring in the position<br>control, the error of "E03 PEBIG" will happen.<br>(1) Change the power source to 220 V if 110 V is used currently.<br>(2) Reduce the speed, acceleration, or deceleration.                                                                                                   |  |  |

ΕN

| 4  | Protection Error I <sup>2</sup> T       | E04 | Motor overload. (The software detects the motor<br>over-temperature.)<br>(1) Confirm that the continuous current and peak current during motor                                                                                                    |
|----|-----------------------------------------|-----|----------------------------------------------------------------------------------------------------|
|    |                                         |     | <ul> <li>(2) Check if the motor specification.</li> <li>(3) It can be eliminated by resetting and re-enabling the drive. However, if the current exceeds the motor specification due to the load and motor parameters, it may occur again.</li> <li>(4) Reduce the speed, acceleration, and deceleration.</li> </ul>                                                                                                    |
| 5  | Position error too big<br>Communication | E03 | <ul> <li>(5) Check if the motor model name or motor current parameter is set incorrectly.</li> <li>The position error is greater than "maximum pos error" set in the "Motion<br/>Protection" area.</li> </ul>                                                                                                    |
|    |                                         |     | <ol> <li>(1) Check if the gain tuning is improper.</li> <li>(2) Confirm that the maximum position error is set properly</li> <li>(3) Check if the motor movement is obstructed.</li> <li>(4) Check if the load is too heavy.</li> <li>(5) Check if the guideway is without maintenance for a long time.</li> <li>(6) Check if the cable tray is installed too tight.</li> <li>(7) "W05 SVBIG" continues occurring before "E03". If the sed power is 110 V, change it to 220 V.</li> </ol>                                                                                                    |
| 6  | Serial Encoder<br>Error                 | E12 | The serial encoder communication has an error.<br>(1) Check that the encoder cable is connected to the drive.<br>(2) Check that the encoder cable complies with the motor specification.                                                                                                    |
| 7  | 5V for encoder card fail                | E10 | <ul> <li>The 5V power supply of encoder interface is abnormal.</li> <li>(1) Unplug CN6, CN7, and motor power cable of D2 drive.<br/>Check whether there is still the error of "E10 V5ERR". If yes, contact the manufacturer for repair; otherwise, check if there is a short circuit and then modify the wiring.</li> <li>(2) Do not hot-plug CN6 and CN7 of D2 drive.</li> </ul>                                                                                                    |
| 9  | Under voltage detected                  | E09 | The DC bus in the drive is too small. Confirm that L1 and L2 of drive are connected to 100 or 220 Vac power sources. Use a multimeter to check whether the input is 100 or 220 Vac.                                                                                                    |
| 10 | Over voltage detected                   | E02 | The DC bus voltage in the drive exceeds the limit.<br>When the motor has a heavy load and is operated at high speed,<br>the back EMF exceeding the voltage limit will cause this error.<br>Check if the regenerative resistor needs to be installed, which is selected<br>according to the load and the motion specification.                                                                                                    |
| 11 | Motor short (over current)<br>detected  | E01 | <ul> <li>The short of three motor phases is detected.</li> <li>(1) After power-off, unplug the UVW-phase connector at the drive-side and measure the resistance between each phase of UVW and ground to check if there is a short circuit. The short circuit may burn the motor.</li> <li>(2) Measure the line-to-line resistance between motor UVW phases to check that they are close to the specification. If the line-to-line resistance is lower than the specification too much, the motor may be burned.</li> <li>(3) Separate the motor from the motor power cable and use a multimeter to check if the motor power cable is short</li> </ul> |
| 12 | Hall sensor error                       | E13 | The less-wire encoder detects a hall signal error. Check that the encoder cable is properly connected to the drive.                                                                                                    |
| 13 | Phase initialization error              | E11 | <ul> <li>Motor phase initialization is failed.</li> <li>(1) Check that the encoder signal is normal and motor parameters are set correctly.</li> <li>(2) Check if the payload is too high, the friction is too high, and whether obsta cles are on the way.</li> </ul>                                                                                                    |
| 15 | Inconsistent error                      | E19 | Drive hardware signals are conflicted abnormally.<br>Check that each cable is grounded.                                                                                                    |
| 16 | Current control error                   | E16 | The current control has an error.<br>(1) Check that the motor model name is set correctly.<br>(2) Check that the current-loop gain ("Kp") and servo gain are set appropriately.<br>(3) Check that the encoder cable is connected correctly.                                                                                                    |
| 19 | Both HW limits active                   | W11 | <ul> <li>Both the left and right hardware limits have been triggered.</li> <li>(1) If the hardware limit is not connected to the drive and the false trigger occurs, cancel the enable of hardware limit.</li> <li>(2) If it is confirmed that the limit switch is not actually triggered, check that the wiring or actuation logic is correct.</li> </ul>                                                                                                    |
| 20 | Left HW limit                           | W03 | <ul> <li>The hardware limit switch on the left side has been detected and the motor can no longer move to the left.</li> <li>(1) If the hardware limit is not connected to the drive and the false trigger occurs, cancel the enable of hardware limit.</li> <li>(2) If it is confirmed that the limit switch is not actually triggered, check that the wiring or actuation logic is correct.</li> </ul>                                                                                                    |
| 21 | Right HW limit                          | W04 | <ul> <li>The hardware limit switch on the right side has been detected and the motor can no longer move to the right.</li> <li>(1) If the hardware limit is not connected to the drive and the false trigger occurs, cancel the enable of hardware limit.</li> <li>(2) If it is confirmed that the limit switch is not actually triggered, check that the wiring or actuation logic is correct.</li> </ul>                                                                                                    |
| 22 | Velocity error warning                  | W07 | <ul> <li>The velocity error exceeds the set warning window for velocity error.</li> <li>(1) Check that the servo gain is properly tuned.</li> <li>(2) Check if the warning threshold is set too small.</li> <li>(3) Sometimes, this phenomenon may occur since the maintenance period is over or the lubrication is not implemented.</li> </ul>                                                                                                    |
| 23 | Position error warning                  | W06 | <ul> <li>The position error exceeds the set warning window for position error.</li> <li>(1) Check that the servo gain is properly tuned.</li> <li>(2) Check if the warning threshold is set too small.</li> <li>(3) Sometimes, this phenomenon may occur since the maintenance period is over or the lubrication is not implemented.</li> </ul>                                                                                                    |

### QSet drive configurator

| 24 | Right SW limit                    | W02 | The set right software limit is reached, and the motor can no longer move to the right.                                                                                                    |
|----|-----------------------------------|-----|----------------------------------------------------------------------------------------------------|
| 25 | Left SW limit                     | W01 | The set left software limit is reached, and the motor can no longer move to the left.                                                                                                    |
| 26 | Pulse command and homing conflict | W14 | In the position mode, the conflict situation of receiving the pulse command and homing command simultaneously occurs. Do not send the pulse command and perform the built-in homing function at the same time.   |
| 28 | Homing fail                       | W13 | Failed to perform the homing procedure.<br>(1) Check that the left and right limits, near home sensor, and index signal are normal.<br>(2) Check that "Time out" and "Search end stop current" are set properly. |

### Stepper Motor

| Stepper Hotor |                                   |  |  |
|---------------|-----------------------------------|--|--|
| 1             | motor not configured              |  |  |
| 2             | homing not executed               |  |  |
| 3             | overflow limit                    |  |  |
| 4             | undervoltage                      |  |  |
| 5             | Temperature too high              |  |  |
| 6             | overcurrent                       |  |  |
| 7             | step lost (if encoder is present) |  |  |

### 12.

### 12.1 Auto Tune

Advanced

The Auto Tune command allows automatic calibration of the correct parameters to the drive, depending on the load applied to the actuator.

### AUTO TUNE

### WARNING

Mode

Stiffness

Mode

Stiffness

The actuator will produce low and high frequency vibrations.

Before performing the "Auto tune" function make sure that the actuator is in the middle of the stroke.

Be careful object in motion.

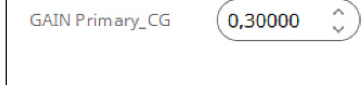

✓ Standard

Soft

Advanced

Execute Autotune

Execute Autotune

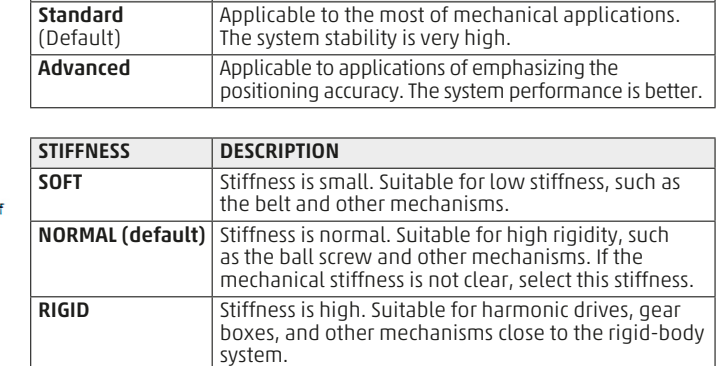

### Before executing Auto Tune, make sure that:

AUTO TUNE MODE DESCRIPTION

• The driveis on the ON status (see chapter Manage Servo On Servo Off)

• The actuator is approximately at half its stroke.

• There are no mechanical parts that can collide or break as a result of the

oscillations.That NO PEOPLE are standing near the actuator.

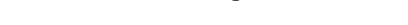

By pressing the **Execute Autotune** button, the actuator will begin oscillating, initially in low frequency then gradually increasing the oscillation rate.

A dialog box will appear once the test is completed indicating the correct execution of the Auto Tune; resulting parameters will be automatically saved in the drive.

### 12.2 Log in to modify

Standard

Soft

The command and the password to access "Log in to modify" is of exclusive information of Camozzi personnel.

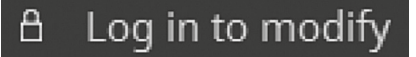

### Contacts

Camozzi Automation S.p.A. Via Eritrea, 20/I 25126 Brescia - Italy Tel.+39 030 37921 www.camozzi.com

**Customer Service** Tel. +39 030 3792790 service@camozzi.com

Product Certification Information concerning product certifications, EC standards, conformity declarations and instructions productcertification@camozzi.com

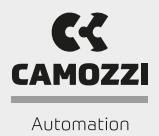

500000339 rev.B

X